### **Table of Contents**

| Prerequisites          | 2 |
|------------------------|---|
| Azure Configuration    | 3 |
| Setup Storage Accounts | 3 |
| Provisioning Google    | 4 |
| Configuring the Agent  | 5 |
|                        |   |

## Prerequisites

In order to make use of this cmdlet the firewall on the Azure SQL Server will need to be configured to "Allow Azure services and resources to access this server". If this is not configured then GatewayTimeout errors will be experienced.

## **Azure Configuration**

### **Setup Storage Accounts**

Choose LRS for lower costs:

Home > Storage accounts >

#### Create a storage account

| Basics Advanced | Networking | Data protection   | Encryption | Tags | Review |   |
|-----------------|------------|-------------------|------------|------|--------|---|
| Subscription *  |            | Azure subscriptio | n 1        |      |        | ~ |
| Resource group  | ) *        | DefaultResourceC  | Group-EUS  |      |        | ~ |

#### Instance details

If you need to create a legacy storage account type, please click here.

| Storage account name (i) * | offsitestaging2022                                                                               |
|----------------------------|--------------------------------------------------------------------------------------------------|
| Region (i) *               | US) West US 2                                                                                    |
| Performance (i) *          | • Standard: Recommended for most scenarios (general-purpose v2 account)                          |
| Redundancy ① *             | Premium: Recommended for scenarios that require low latency.     Locally-redundant storage (LRS) |
| Review                     | < Previous Next : Advanced >                                                                     |

After creation, using the menu on the left, create a container, call it staging or similar.

Also create a storage container called "restored" or similar

# **Provisioning Google**

If you don't already have a Google cloud account for your organization begin at <a href="https://console.cloud.google.com/">https://console.cloud.google.com/</a>

After entering your billing information etc:

Create a storage bucket in cloud storage:

| ≡          | Google Cloud  | 🖲 ackde | ev-prod | <b>▼</b>                                                   | ٩                                   | Search                | Products, resources, docs (/)                    |   |
|------------|---------------|---------|---------|------------------------------------------------------------|-------------------------------------|-----------------------|--------------------------------------------------|---|
|            | Cloud Storage |         | ÷       | Create a bucket                                            |                                     |                       |                                                  |   |
|            | Browser       |         |         | Name vour bucket                                           |                                     |                       |                                                  |   |
| <b>111</b> | Monitoring    |         |         | Pick a globally unique, perma                              | anent na                            | ime. <u>Nam</u>       | ning guidelines                                  |   |
| \$         | Settings      |         |         | offsite_db_storage                                         | ve inform                           | ation                 |                                                  |   |
|            |               |         |         | ✓ LABELS (OPTIONAL)                                        |                                     |                       |                                                  |   |
|            |               |         |         | CONTINUE                                                   |                                     |                       |                                                  |   |
|            |               |         | •       | Choose where to s                                          | tore y                              | our d                 | ata                                              |   |
|            |               |         |         | This permanent choice define cost, performance, and availa | es the g<br>ability. <mark>L</mark> | eographic<br>earn mor | c placement of your data and affects<br><u>e</u> | 3 |
|            |               |         |         | Location type                                              |                                     |                       |                                                  |   |
|            |               |         |         | O Multi-region<br>Highest availability across              | largest a                           | area                  |                                                  |   |
|            |               |         |         | O Dual-region<br>High availability and low lat             | tency ac                            | ross 2 reg            | ions                                             |   |
| *          | Marketplace   |         |         | Region<br>Lowest latency within a sin                      | igle regio                          | on                    |                                                  |   |
| Ē          | Release Notes |         |         | us-east1 (South Carolin                                    | na)                                 |                       | •                                                | ] |
| 71         |               |         |         |                                                            |                                     |                       |                                                  |   |

Be sure to pick a region away from your current storage location. For example if your main database is on the west coast, choose the east coast for your offsite backup location.

Choose coldline storage for lower costs while maintaining availability:

| Choose a default storage class for your data                                                                                                    |    |
|----------------------------------------------------------------------------------------------------|----|
| A storage class sets costs for storage, retrieval, and operations. Pick a default<br>storage class based on how long you plan to store your data and how often it wil<br>be accessed. <u>Learn more</u> | 11 |
| Standard<br>Best for short-term storage and frequently accessed data                                                                                                    |    |
| Nearline<br>Best for backups and data accessed less than once a month                                                                                                    |    |
| Coldline<br>Best for disaster recovery and data accessed less than once a quarter                                                                                                    |    |
| Archive<br>Best for long-term digital preservation of data accessed less than once a year                                                                                                    |    |
| CONTINUE                                                                                                    |    |

### **Configuring the Agent**

Create a VM instance using Debian, again choose a location away from your databases in Azure:

| offsite- <u>vm</u> -instance                                                                                                    |                                                                                                  |                                            | e        |
|----------------------------------------------------------------------------------------------------|--------------------------------------------------------------------------------------------------|--------------------------------------------|----------|
| abels 🕜                                                                                                    |                                                                                                  |                                            |          |
| + ADD LABELS                                                                                                    |                                                                                                  |                                            |          |
| Region *<br>us-east1 (South Carolir                                                                                                    | na) 🔻 😧 Us-e                                                                                     | e*                                         | - 6      |
| Region is permanent                                                                                                    | Zone                                                                                             | e is permanent                             |          |
| Anakina familu                                                                                                    |                                                                                                  |                                            |          |
| Machine family<br>GENERAL-PURPOSE<br>Machine types for common                                                                                                    | COMPUTE-OPTIMIZED                                                                                | MEMORY-OPTIMIZED                           | GPU      |
| Machine family<br>GENERAL-PURPOSE<br>Machine types for common<br>Series<br>E2                                                                                                    | COMPUTE-OPTIMIZED                                                                                | MEMORY-OPTIMIZED<br>st and flexibility     | GPU      |
| Machine family<br>GENERAL-PURPOSE<br>Machine types for common<br>Series<br>E2<br>CPU platform selection b                                                                                     | COMPUTE-OPTIMIZED                                                                                | MEMORY-OPTIMIZED                           | GPU      |
| Aachine family<br>GENERAL-PURPOSE<br>Machine types for common<br>Series<br>E2<br>CPU platform selection b<br>Machine type<br>e2-medium (2 vCPU, 4                                             | COMPUTE-OPTIMIZED<br>n workloads, optimized for co<br>ased on availability<br>GB memory)         | MEMORY-OPTIMIZED<br>st and flexibility     | GPU<br>- |
| Aachine family<br>GENERAL-PURPOSE<br>Machine types for common<br>Series<br>E2<br>CPU platform selection b<br>Machine type<br>e2-medium (2 vCPU, 4 to<br>CPU, 4 to<br>CPU platform selection b | COMPUTE-OPTIMIZED<br>n workloads, optimized for co<br>ased on availability<br>GB memory)<br>vCPU | MEMORY-OPTIMIZED st and flexibility Memory | GPU<br>  |

Disable the public IP, then start your new VM instance and SSH into it via the SSH button to the right on the instance:

| INSTA                             | INSTANCES INSTANCE SCHEDULES                                                                                                    |         |               |                  |           |                   |                    |         |  |
|-----------------------------------|----------------------------------------------------------------------------------------------------|---------|---------------|------------------|-----------|-------------------|--------------------|---------|--|
| VM instan<br>infrastruc<br>= Filt | M instances are highly configurable virtual machines for running workloads on Google<br>ifrastructure. Learn more<br>Filter Enter property name or value |         |               |                  |           |                   |                    |         |  |
|                                   | Status                                                                                                    | Name 🛧  | Zone          | Recommendations  | In use by | Internal IP       | External IP        | Connect |  |
|                                   | 0                                                                                                    | offsite | us-central1-a | 🌻 Save \$17 / mo |           | 10.128.0.4 (nic0) | 34.68.28.82 (nic0) | SSH - : |  |

Install Docker: https://docs.docker.com/engine/install/debian/

Add your runtime user to the docker group: sudo usermod -a -G docker \$USER su -l \$USER

Install SecuritasMachina docker image: docker pull securitasmachina2022/securitasmachinaoffsiteagent:latest

Create a prod.env text file, fill it in with your values: customerAgentAuthKey azureBlobEndpoint azureSourceBlobContainerName azureBlobRestoreContainerName googleStorageBucketName encryptionPassPhrase retentionDays maxThreads GOOGLE\_APPLICATION\_CREDENTIALS prod.env GNU nano 5.4 customerAgentAuthKey= vmbxhOUDqsNUvEHNtyA33 azureBlobEndpoint=DefaultEndpointsProtocol=https;AccountName= ;AccountKev= azureSourceBlobContainerName=staging azureBlobRestoreContainerName=restored googleStorageBucketName=offsite\_db\_storage

googlestorageBucketName=OffSite\_ob\_storage
encryptionPassPhrase=TheQuickBrownFoxJumpedOverTheLazyBrownDog
retentionDays=45
maxThreads=10
GOOGLE\_APPLICATION\_CREDENTIALS=/mnt/localhome/agent1Credentials.json

Add your ~/agent1Credentials.json to the Docker users home directory by first creating a service account with a private key in json format:

∋3GzZ1>

| Google Cloud                                     |            |                  |              | Q Search service accounts                                                                |               |
|--------------------------------------------------|------------|------------------|--------------|------------------------------------------------------------------------------------------|---------------|
| IAM & Admin                                      | ÷          |                  |              | service account                                                                          |               |
| IAM                                              | DETAILS    | PERMIS           | SIONS        | KEYS METRICS LOGS                                                                        |               |
| Identity & Organization<br>Policy Troubleshooter | Keys       | Service accou    | int keys coi | Create private key for                                                                   | eys and inste |
| Policy Analyzer                                  | Add a new  | key pair or uple | oad a publi  | Downloads a file that contains the private key. Store the file securely because this key |               |
| Organization Policies Service Accounts           | Block serv | ice account key  | creation u   | can't be recovered if lost.                                                              |               |
| Workload Identity Federat                        |            |                  | organizati   | JSON     Recommended                                                                     |               |
| Labels                                           | Туре       | Status           | Кеу          | O P12<br>For backward compatibility with code using the P12 format                       |               |
| Tags                                             | O          | S Active         | 475bfa8      |                                                                                          |               |
| Settings                                         | O          | Sective Sective  | ffa7e49      | CANCEL CREATE                                                                            |               |
| Privacy & Security                               |            |                  |              |                                                                                          |               |
| Manage Resources                                 |            |                  |              |                                                                                          |               |

Assign the service account Creator and Viewer:

| ≡ Goo               | ogle Cloud                       |                  | Q Search Products, reso | Edit permissions                                              |                              |
|---------------------|----------------------------------|------------------|-------------------------|---------------------------------------------------------------|------------------------------|
| Clou                | ud Storage                       | ← Bucket details |                         | Principal                                                     | Resource                     |
| Bucke               | kets                             |                  |                         | accounts.iam.gserviceaccount.com                              | offsite_db_storage           |
| 👬 Monit<br>🏟 Settin | itoring                          | Permissions      |                         | Role Storage Object Creator  Access to create objects in GCS. | Condition<br>+ ADD CONDITION |
|                     | VIEW BY PRINCIPALS VIEW BY ROLES |                  |                         | Role                                                          | Condition + ADD CONDITION    |
|                     |                                  | Type Principal 🛧 |                         | Read access to GCS objects.                                   |                              |
|                     |                                  | •                | _                       | + ADD ANOTHER ROLE                                            |                              |
|                     |                                  |                  |                         | SAVE TEST CHANGES                                             | CANCEL                       |
|                     |                                  |                  | 704                     |                                                               |                              |

Run the container passing in your home directory (or directory containing json file):

```
docker run -it -d --env-file=./prod.env -v ~:/mnt/localhome
securitasmachina2022/securitasmachinaoffsiteagent
```

```
Note we suggest running interactively the first time to validate your configuration:
docker run -it --env-file=./prod.env -v ~:/mnt/localhome
securitasmachina2022/securitasmachinaoffsiteagent
```